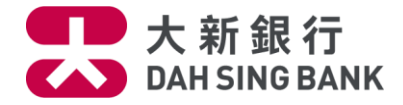

## 首次使用流動證券買賣

下載手機應用程式

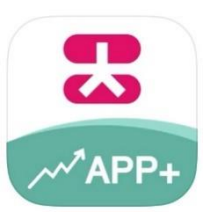

前往 Apple App Store 或 Google Play Store 搜尋「大新銀行」並下載

「<mark>證券交易 App+</mark>」本機應用程式(Native App)<sup>。</sup>

登記流動通訊裝置

| 登入 🗍 🕸                                                                                                    | 登記本機 📋 🚳                                             |
|----------------------------------------------------------------------------------------------------|------------------------------------------------------|
| ☆     ☆     ☆     ぷ     ☆     ぷ     ☆     ぷ     ☆     ぷ     ☆     ぷ     ☆     ぷ     ☆     ☆     ぷ     ☆     ☆     ぷ     ☆     ☆     ☆     ☆     ☆     ☆     ☆     ☆     ☆     ☆     ☆     ☆     ☆     ☆     ☆     ☆     ☆     ☆     ☆     ☆     ☆     ☆     ☆     ☆     ☆     ☆     ☆     ☆     ☆     ☆     ☆     ☆     ☆     ☆     ☆     ☆     ☆     ☆     ☆     ☆     ☆     ☆     ☆     ☆     ☆     ☆     ☆     ☆     ☆     ☆     ☆     ☆     ☆     ☆     ☆     ☆     ☆     ☆     ☆     ☆     ☆     ☆     ☆     ☆     ☆     ☆     ☆     ☆     ☆     ☆     ☆     ☆     ☆     ☆     ☆     ☆     ☆     ☆     ☆     ☆     ☆     ☆     ☆     ☆     ☆     ☆     ☆     ☆     ☆     ☆     ☆     ☆     ☆     ☆     ☆     ☆     ☆     ☆     ☆     ☆     ☆     ☆     ☆     ☆     ☆     ☆     ☆     ☆     ☆     ☆     ☆     ☆     ☆     ☆     ☆     ☆     ☆     ☆     ☆     ☆     ☆     ☆     ☆     ☆     ☆     ☆     ☆     ☆     ☆     ☆     ☆     ☆     ☆     ☆     ☆     ☆     ☆     ☆     ☆     ☆     ☆     ☆     ☆     ☆     ☆     ☆     ☆     ☆     ☆     ☆     ☆     ☆     ☆     ☆     ☆     ☆     ☆     ☆     ☆     ☆     ☆     ☆     ☆     ☆     ☆     ☆     ☆     ☆     ☆     ☆     ☆     ☆     ☆     ☆     ☆     ☆     ☆     ☆     ☆     ☆     ☆     ☆     ☆     ☆     ☆     ☆     ☆     ☆     ☆     ☆     ☆     ☆     ☆     ☆     ☆     ☆     ☆     ☆     ☆     ☆     ☆     ☆     ☆     ☆     ☆     ☆     ☆     ☆     ☆     ☆     ☆     ☆     ☆     ☆     ☆     ☆     ☆     ☆     ☆     ☆     ☆     ☆     ☆     ☆     ☆     ☆     ☆     ☆     ☆     ☆     ☆     ☆     ☆     ☆     ☆     ☆     ☆     ☆     ☆     ☆     ☆     ☆     ☆     ☆     ☆     ☆     ☆     ☆     ☆     ☆     ☆     ☆     ☆     ☆     ☆     ☆     ☆     ☆     ☆     ☆     ☆     ☆     ☆     ☆     ☆     ☆     ☆     ☆     ☆     ☆     ☆     ☆     ☆     ☆     ☆     ☆     ☆     ☆     ☆     ☆     ☆     ☆     ☆     ☆ | ビー                                                   |
| 線上線下證券優惠                                                                                                    | 線上線下證券優惠 快速交易抓紧機器                                    |
| 大新流動證券服務                                                                                                    | 請輸入閣下的網上理財用戶名稱和出生年和月,並按「登記」鍵登記以此機<br>使用大新銀行流動證券買賣服務。 |
| ▲ 網上理財用戶名稱                                                                                                    | 網上理財用戶名稱                                             |
| ☆ 流動證券買賣密碼                                                                                                    |                                                      |
| 登入                                                                                                    | 出生日期(年 / 月)                                          |
| 登記本機                                                                                                    |                                                      |
| 或選擇以下方式登入                                                                                                    | 取消登記                                                 |
| ****                                                                                                    |                                                      |
| 保安提示:<br>您應經常更改您的流動證券買賣密碼。                                                                                                    |                                                      |
| 請勿讓任何其他人士使用您的流動證券買賣密碼。                                                                                                    |                                                      |
| 請按以上「登記本機」鍵發送閣下之登記要求。之後,閣<br>下雲以電腦登入本行網上銀行(www.dabsing.com)設定關                                                                                                    |                                                      |
| 下的流動證券買賣密碼及/或啟動本機使用流動證券買賣                                                                                                    |                                                      |
| (1632)<br>色青馨阳·大新銀行及其第二方资料 / 內容供應商碼力確                                                                                                    | 閣下可於「更多」=>「示範」頁內瞭解更多大新銀行消動證券買買服務登<br>紀示範。            |
| 保其提供之資料準確可靠,惟不保證該等資料絕對正確,                                                                                                    | 2. 輸入您的「 <b>網上理財用戶名稱」</b> 及                          |
|                                                                                                    | 「出生日期」,再按「登記」                                        |
| 1. 開啟手機應用程式並於「 <mark>交易</mark> 」頁面                                                                                                    |                                                      |
| 中按「 <b>登記本機</b> 」。                                                                                                    |                                                      |
|                                                                                                    |                                                      |

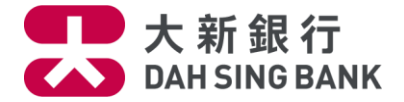

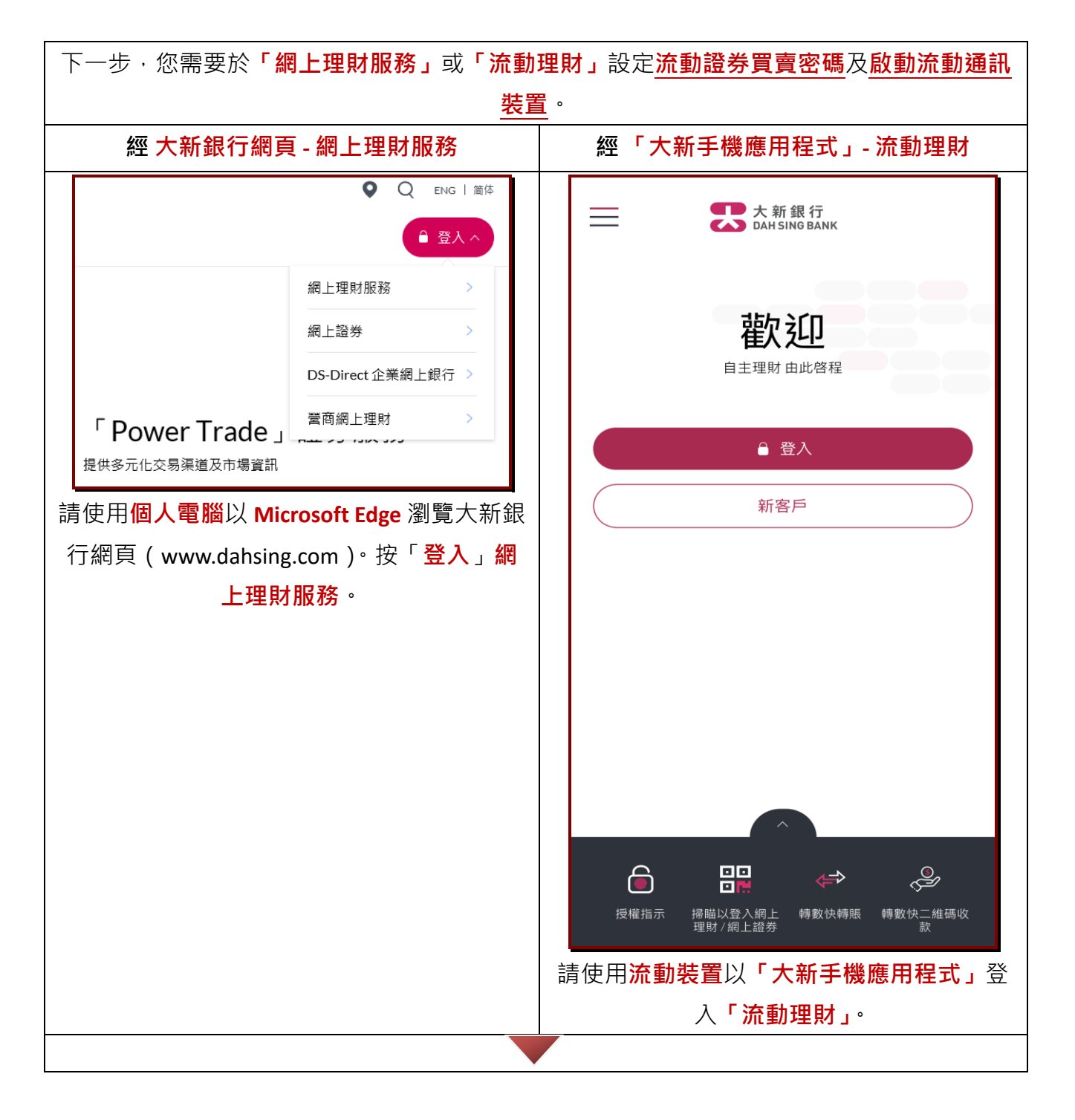

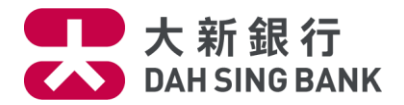

| <ul> <li>● 登入網上理財</li> <li>登入賬號 / 用戶號碼 ◎</li> <li></li> <li></li></ul>                                                                                                    | 登入賬號         密碼         一 <b>○</b> ○         ○         ○         ○         ○         ○         ○         ○         ○         ○         ○         ○         ○         ○         ○         ○         ○         ○         ○         ○         ○         ○         ○         ○         ○         ○         ○         ○         ○         ○         ○         ○         ○         ○         ○         ○         ○         ○         ○         ○         ○         ○         ○         ○         ○         ○         ○         ○         ○         ○         ○         ○ |
|----------------------------------------------------------------------------------------------------|----------------------------------------------------------------------------------------------------|
|                                                                                                    |                                                                                                    |
|                                                                                                    |                                                                                                    |
|                                                                                                    |                                                                                                    |
| DAZZJIF#1     ABZ     ABZ     ABZ     ABZ     ABZ     ABZ     ADZJIF#     ABZ     ADZJIF#     ADZJIF#     ADZJI##     ADZJI##                                                                                                    | 轉賬及付款                                                                                                    |
|                                                                                                    | └── 理財 >                                                                                                    |
|                                                                                                    | ▶ 申請 >                                                                                                    |
|                                                                                                    | ⑤ 服務 >                                                                                                    |
| - 水田市市 男子(A)<br>- 明上市市<br>- 和山市市<br>- 水田市<br>- 田山市市市<br>- 日本市市市で<br>- 日本市市市で<br>- 日本市市市で<br>- 日本市市市で<br>- 日本市市市で<br>- 日本市市市で<br>- 日本市市市で<br>- 日本市市市<br>- 日本市市<br>- 日本市<br>- 日本市市<br>- 日本市市 | ★ 獎賞 >                                                                                                    |
| 2.3. [138,496] 是他不知道了这些读者要和原则用现实。<br>(不可了) 我们还想开放之时能开始之后就是不知道的问题。我们不是不是不可能不知道不可能不知不不是是一种的人,也能不可能不是这些,我们不是是不可能不可能不是不可能不可能不是不可能不可能不是你不可能不是你不可能不是你不可能不是你不可能不是你不可能不是你可能不是你                                                                                                    |                                                                                                    |
| 1.2.4888.1.3.4886.2.4887.2.4882.4.483.2.4884.4.482.4.484.4.482.2.4884.4.492.2.4884.4.4835.2.4884.4.4834.4.4844.4.4844.4.4.4844.4.4844.4844.4.4844.4.4844.4.4844.4.4844.4.4844.4.4844.4.4844.4.4844.4.4844.4.4844.4844.4844.4844.4844.4844.4844.4844.4844.4844.4844.4844.4844.4844.4844.4844.4844.4844.4844.4844.4844.4844.4844.4844.4844.4844.4844.4844.4844.4844.4844.4844.4844.4844.4844.4844.4844.48444.48444.48444.48444.48444.48444.48444.484444.484444.48444444                                                                                                    |                                                                                                    |
| 1407-11000月11000日。<br>1月20日<br>2月2月前日前之外草原之边的用于没用的人提升的自己之人上的公司用作"公司用单可能能能的分离和人用用"的一个能带了生命之提升的自己的中年间的<br>7月10日日,中年的研究的公司的外国通知人来来说明。                                                                                                    |                                                                                                    |
| 名 医型 约之 化 人口 计人口的变形<br>(国际公司 网络 )(《国际保卫》集中新社 图书 建用品 医甲基甲基 本计 深风人 十年 化合合 化电路 的复数 人名法尔 经合物 ( 和田 ) 经历史 。 化化用面<br>)                                                                                                    |                                                                                                    |
| 在左方主功能選項按「 <b>流動證券買賣設定</b> 」                                                                                                    | 用戶設定 >                                                                                                    |
|                                                                                                    | 交易設定                                                                                                    |
| 自久豆心肌到豆分服物」。阅读汉问忌用产                                                                                                    | 流動證券買賣設定 >                                                                                                    |
| 励藏汉兵间际款。                                                                                                    |                                                                                                    |
|                                                                                                    | < 流動證券買賣設定                                                                                                    |
|                                                                                                    |                                                                                                    |
|                                                                                                    | 首次登記流動證券服務                                                                                                    |
|                                                                                                    |                                                                                                    |
|                                                                                                    | 在主功能選項按「 <mark>設定」→「流動證券買賣</mark>                                                                                                    |
|                                                                                                    | 設定」→「首次登記流動證券服務」。                                                                                                    |

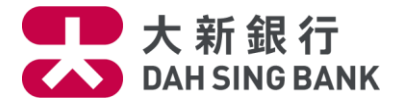

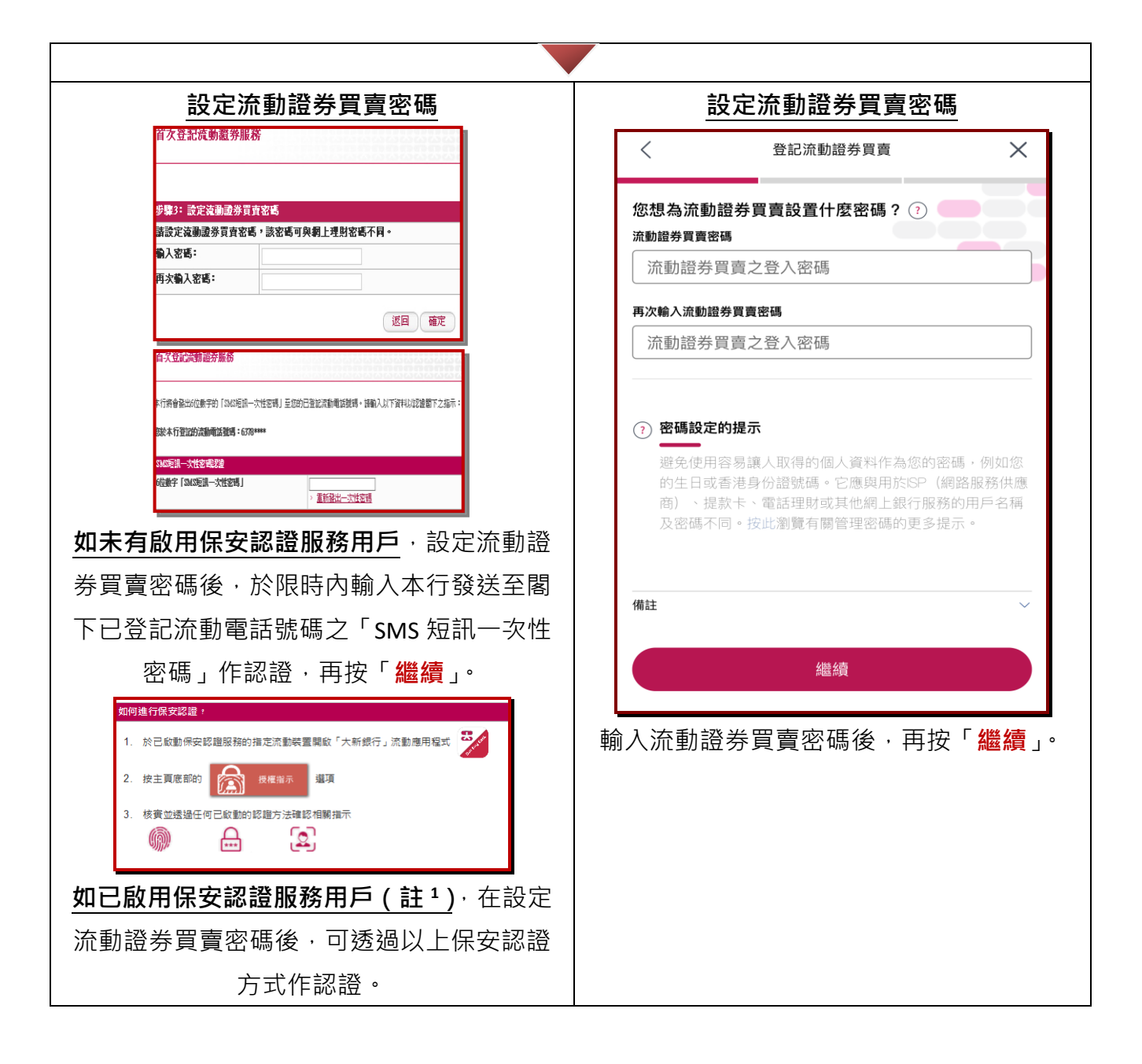

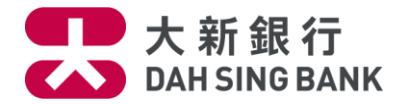

啟動流動通訊裝置

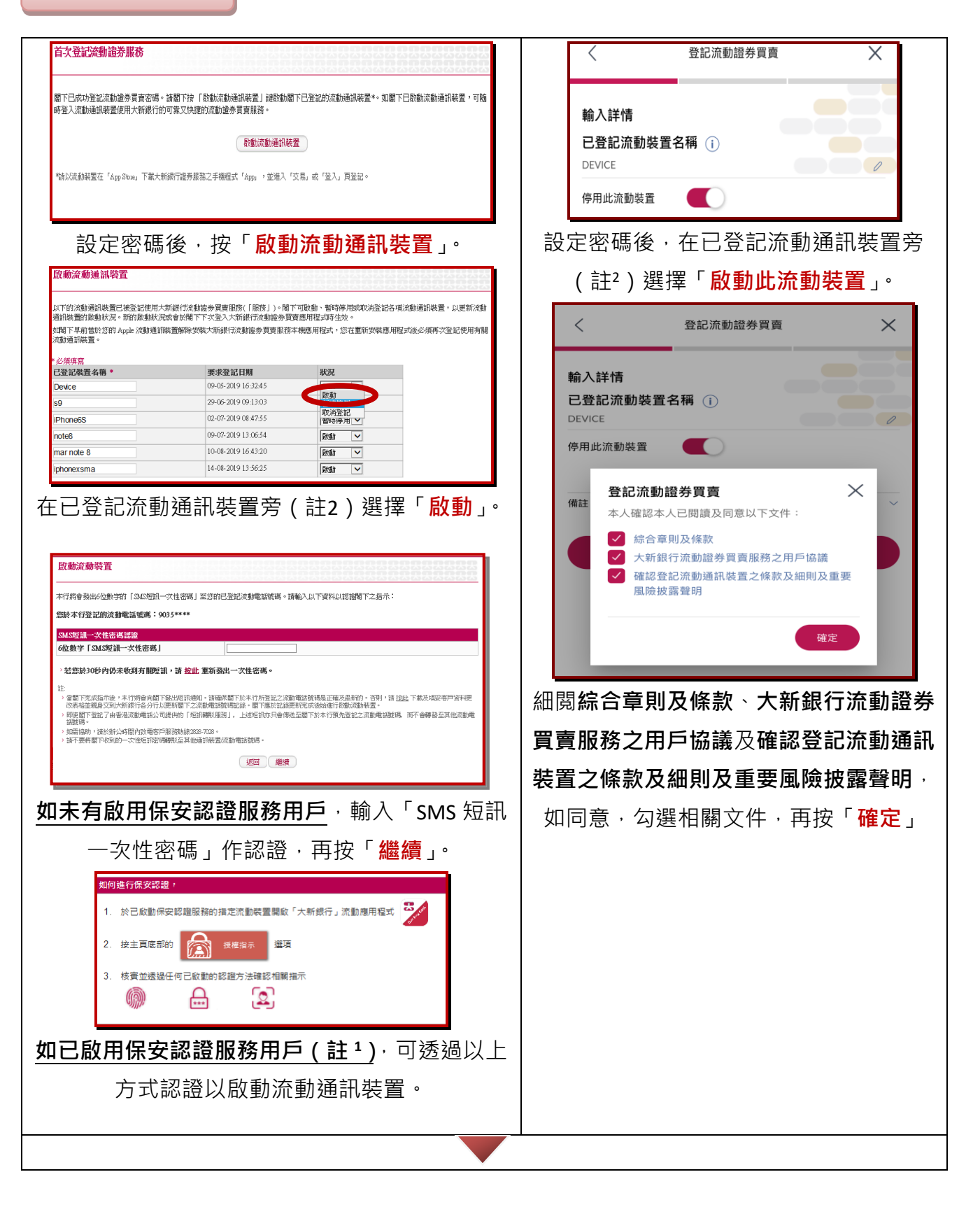

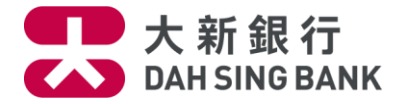

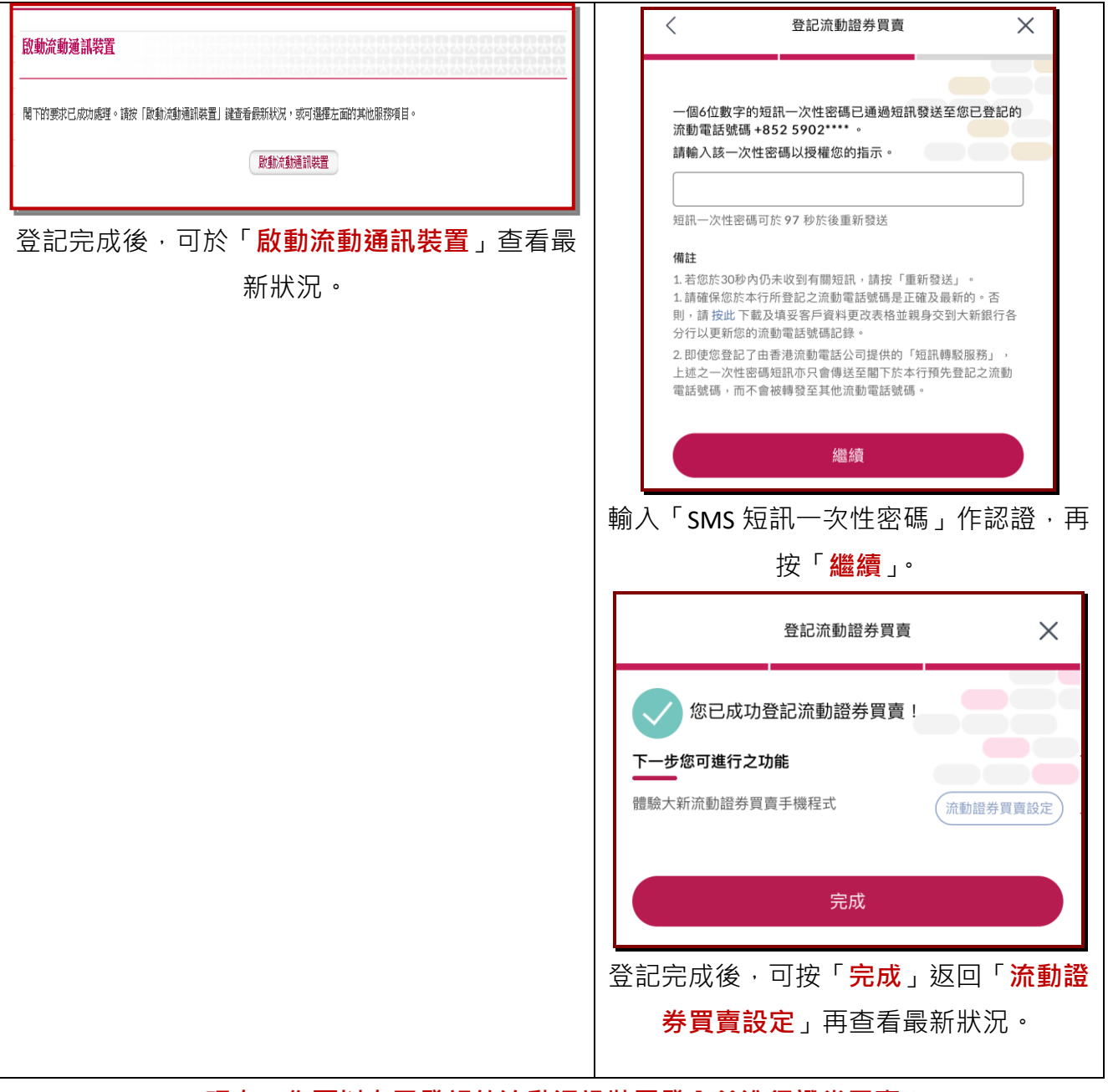

現在,您可以在已登記的流動通訊裝置登入並進行證券買賣!

註1:如欲了解保安認證詳情,可瀏覽本行網頁。

註2:客戶可登記及啟動多於一個流動通訊裝置,建議於啟動裝置時在「已登記流動裝置名稱」 更改為相應手機型號以方便日後查閱。